## Creare un pdf con la lista dei bambini attivi

## Descrizione

Qualora aveste la necessità di creare una lista stampabile di tutti i bambini iscritti alla vostra struttura e attivi in EasyNido potrete farlo dalla pagina Amministratore->Bambini->Elenco Bambini.

| <ul><li>International sector</li></ul> | 📥 eəsy <b>nido</b>                               | Amministratore 🖻 Educ          | catore     |               |                                                   | <i>⊮</i> Idee | 令Atti |
|----------------------------------------|--------------------------------------------------|--------------------------------|------------|---------------|---------------------------------------------------|---------------|-------|
| ß                                      | Bacheca                                          | 🕾 Bambini                      |            |               |                                                   |               |       |
| 4                                      | Comunicazioni ~                                  | Cerca                          |            |               | Asilo Grandi 🔻                                    |               |       |
| සු                                     | Bambini ~<br>Elenco Bambini                      | 2017/2018                      |            | •             | - Abilitazione -                                  |               |       |
|                                        | Presenze<br>Importa Bambini<br>Importa Familiari | Nome e Cognome Data di nascita |            | di<br>ita     | Familiari                                         |               |       |
| 4                                      | Educatori ~                                      | Elena<br>Bernardi              | 25/10/2    | 2013          | 🚫 Elena <b>Bova</b><br>🕖 Sonia <b>Fratellanza</b> |               |       |
| ø                                      | Sezioni                                          | Domitilla<br>Caputo            | 23/10/2    | 2013          | Virginia Bossa                                    |               |       |
| 8                                      | Impostazioni 👋                                   | Ginevra                        |            |               | Andrea Castelli                                   |               |       |
| ÷                                      | Fatturazione                                     | Castelli                       | 01/02/2014 | Boberta Sauli |                                                   |               |       |

In alto a destra troverete un tasto "PDF Semplice", cliccandolo verrà generato un PDF contenente le seguenti informazioni:

Nome, Cognome, Nato il, Codice Fiscale, Indirizzo

| Nome      | Cognome  | Nato il    | Codice fiscale   |              |
|-----------|----------|------------|------------------|--------------|
| Viola     | Angeli   | 24/09/2012 | NGLVLI12P64H501Z | Via          |
| Matteo    | Baiocchi | 12/02/2013 | BCCMTT13B12H501D | Via<br>(Roi  |
| Ilaria    | Belfiore | 25/02/2011 | BLFLRI11B65H501N | Vial<br>(Roi |
| Elena     | Bernardi | 25/10/2013 | BRNLNE13R65H501S | Via          |
| Alceo     | Bianco   | 22/11/2012 | BNCLCA12S22H501X | Via          |
| Laura     | Bui      | 26/07/2013 | BUILRA13L66H501C | Via          |
| Domitilla | Caputo   | 23/10/2013 | CPTDTL13R63H501C | Via          |
| Irina     | Carbone  | 19/11/2011 | CRBRNI11S59H501W | Via<br>(Roi  |
| Ginevra   | Castelli | 01/02/2014 | CSTGVR14B41H501U | Via<br>(Roi  |
| Вассо     | Cattaneo | 19/11/2015 | CTTLRD15S19H501P | Via          |
| Diego     | Ciarli   | 03/03/2016 | CRLDGI16C03H501M | Via<br>(Roi  |
| Giorgio   | Cicuzza  | 08/01/2014 | CCZGRG14A08H501Q | Via          |

Ordinato per Cognome in modo Alfabetico.

Questo tasto interagisce con i filtri applicati nella pagina. Questo vuol dire che se avrete selezionato un filtro sezione e/o Abilitati il pdf creato vi stamperà l'elenco dei bambini attivi della sezione selezionata.